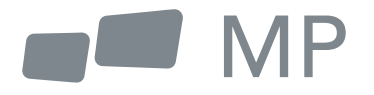

# Manuel de l'utilisateur

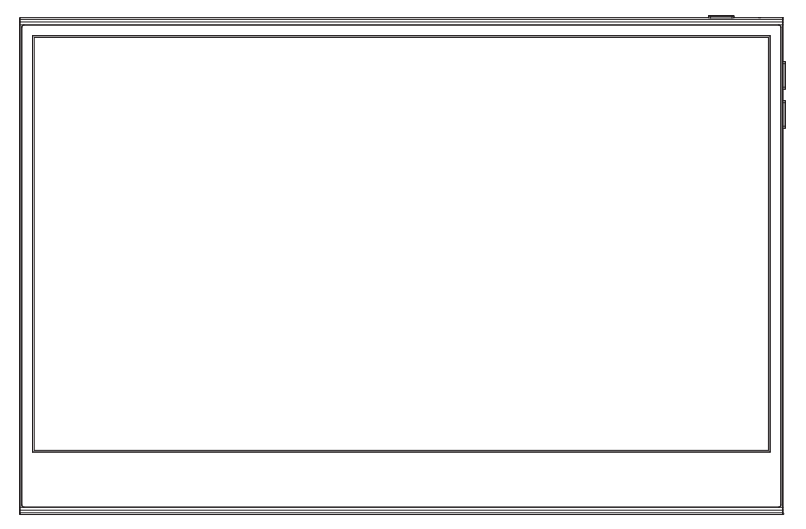

## **Glance Pro Moniteur portable**

Partout ou le travail vous mene

- Lisez tous les avertissements et suivez toutes les instructions. Conservez ce guide d'utilisation pour vous y référer ultérieurement.
- N'utilisez pas cet appareil à proximité de l'eau. Pour réduire le risque de pneu ou de choc électrique, n'exposez pas l'appareil à l'humidité.
- **3.** Ne placez pas l'appareil sur une surface inégale ou instable. L'appareil pourrait tomber et provoquer des blessures ou un dysfonctionnement.
- Évitez d'exposer l'appareil à la lumière directe du soleil ou à d'autres sources de chaleur soutenue.
- 5. Utilisez toujours des composants authentiques INNOCN pour garantir la sécurité et les performances du produit.
- Pour éviter tout risque de choc électrique ou d'endommagement des composants, mettez l'appareil hors tension avant de connecter d'autres composants à l'écran.
- Débranchez la fiche d'alimentation de la prise secteur si l'appareil n'est pas utilisé pendant une longue période.
- Lors de la connexion à une prise de courant. NE PAS retirer la broche de mise à la terre. Veillez à ce que les broches de mise à la terre ne soient JAMAIS ENLEVÉES.
- 9. Placez l'appareil dans un endroit bien ventilé. Ne placez rien sur l'appareil qui empêche la dissipation de la chaleur.
- L'adaptateur d'alimentation doit être remplacé en cas d'utilisation d'une tension différente de celle spécifiée dans le Guide de l'utilisateur. Pour plus d'informations, veuillez nous contacter.
- **11.** Ne surchargez pas les multiprises et les rallonges électriques. Une surcharge peut entraîner un pneu ou un choc électrique.
- 12. N'exercez pas de pression sur l'écran. Une pression excessive peut causer des dommages permanents à l'écran.
- Les sacs en plastique peuvent être dangereux. Gardez les sacs en plastique loin des bébés et des enfants pour éviter tout risque de suffocation.
- 14. N'essayez pas de réparer le produit par vous-même. L'ouverture du couvercle arrière peut vous exposer à des tensions élevées, à un risque d'électrocution et à d'autres dangers. Si une réparation est nécessaire, veuillez nous contacter à tout moment.
- 15. Si vous voyez de la fumée ou des étincelles, débranchez le cordon d'alimentation et contactez-nous. N'essayez pas de réparer le produit vous-même.
- Pour éviter tout risque d'électrocution, ne touchez pas la fiche et les ports d'alimentation avec des mains mouillées.

### Table des matières

| Liste d'emballage                             | 4  |
|-----------------------------------------------|----|
| Instructions sur le produit                   | 4  |
| Instruction clé                               | 4  |
| Connecteur d'entrée                           | 5  |
| Menu OSD(On-Screen Display)                   | 6  |
| Dépannage(FAQ)                                | 10 |
| Spécifications du produit                     | 11 |
| Certification German Rhine TUV Low Blue Light | 11 |
| Informations sur la garantie                  | 12 |

## Packaging List

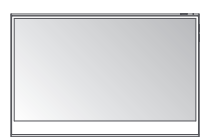

Moniteur

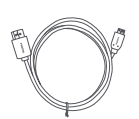

Câble Mini HDMI

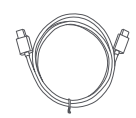

Câble de données USB-C Câble d'alimentation USB-C

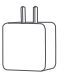

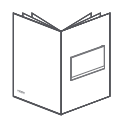

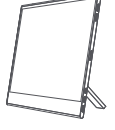

Chargeur

Guide de démarrage rapide

Manchon de protection

## Instruction sur le produit

#### Instruction clé

| Bouton d'alimentation Indicateur LED | 1 | Bouton d'alimentation :<br>Appuyez longuement (3s) sur le bouton pour allumer/éteindre le<br>moniteur. Appuyez brièvement sur le bouton pour ouvrir le menu OSD<br>et accéder aux sous-menus.<br>Appuyez longuement (7s) sur le bouton pour revenir au menu<br>précédent.                                       |
|--------------------------------------|---|----------------------------------------------------------------------------------------------------|
|                                      | 2 | Indicateur LED :<br>Bleu : En fonction<br>Orange : Mode veille (pas de signal détecté)<br>Foncé : Mise hors tension                                                                                                    |
|                                      | 3 | Touche haut :<br>Dans le menu OSD : appuyez sur la touche haut pour vous déplacer<br>vers la gauche dans le menu/ pour faire apparaître la barre de<br>progression.<br>Sans menu OSD : appuyez sur la touche haut pour faire apparaître le<br>volume.<br>puis appuyez sur pour augmenter le volume.             |
|                                      | 4 | Touche bas :<br>Dans le menu OSD : appuyez sur la touche vers le bas pour vous<br>déplacer vers la droite dans le menu OSD.<br>menu/réduire la barre de progression.<br>Sans le menu OSD : appuyez sur la touche bas pour faire apparaître<br>le raccourci du volume, puis appuyez sur pour diminuer le volume. |

#### Connecteur d'entrée

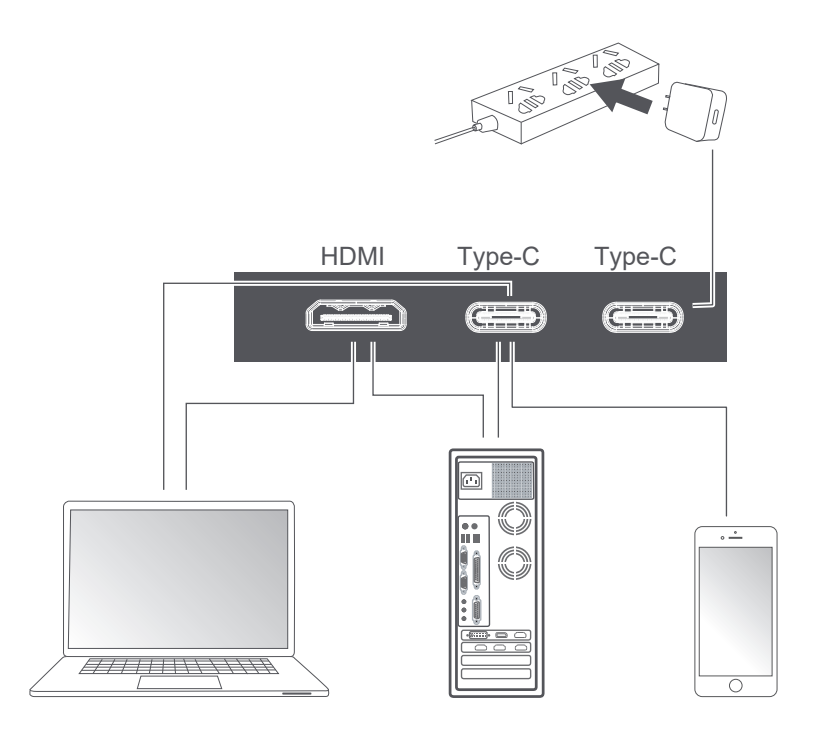

Notes :

1. Comme la plupart des appareils peuvent éclairer l'écran directement avec le câble Type-C connecté, l'adaptateur d'alimentation n'est pas inclus. Si vous avez besoin d'un adaptateur d'alimentation, veuillez utiliser une consommation d'énergie de 5V/2.5A, 5V/3A, 5V/4.5A ou plus.

2. Si un câble défectueux ou endommagé est livré avec la machine, veillez à le remplacer par le câble original du revendeur ou du fabricant.

Appuyez brièvement sur le bouton d'alimentation ; faites glisser vers le bas avec deux doigts sur le coin droit de l'écran ;

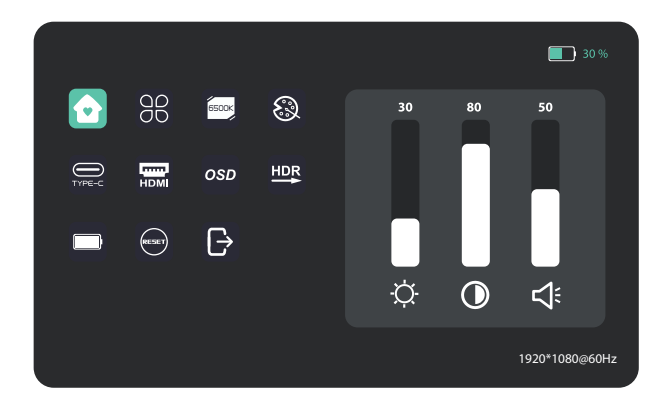

| Accueil                    | Régler la luminosité, le contraste et le volume                                                                                          |
|----------------------------|----------------------------------------------------------------------------------------------------|
| Profils                    | 6 profils sont disponibles                                                                                                    |
| Température de couleur 📟   | En mode USER, le RVB peut être ajusté.                                                                                                   |
| Couleur                    | Réglez la saturation de la couleur de la chrominance, la netteté                                                                         |
| TYPE-C                     | Lorsqu'il est sélectionné, la source du signal est le Type-C                                                                             |
| номі                       | Lorsqu'elle est sélectionnée, la source du signal est HOMI                                                                               |
| 080                        | Ajuster la transparence du menu OSO                                                                                                    |
| Rendu HOR                  | Lorsqu'elle est sélectionnée, la couleur d'arrière-plan de l'icône de rendu<br>HOR devient bleue etLa fonction de rendu HOR est activée. |
| Affichage de la batterie 🗖 | Lorsque cette option est sélectionnée, le moniteur alimente les appareils externes.                                                      |
| Réinitialiser              | Lorsque cette option est sélectionnée, restaurer les paramètres d'usine                                                                  |
| SORTIE D                   | Quand on clique dessus, le menu OSO disparaît                                                                                            |

#### Accueil

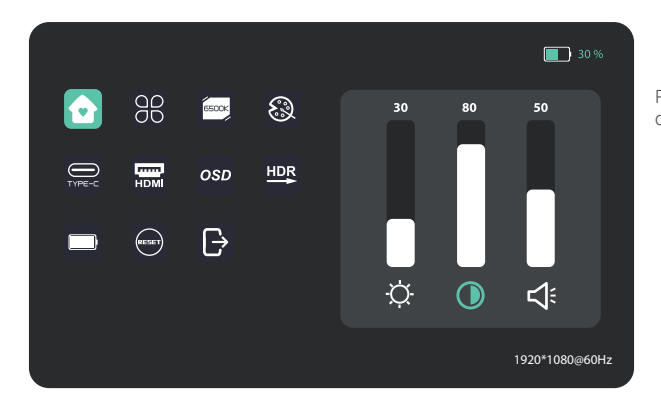

Réglez la luminosité, le rapport de contraste et le son.

#### Profils

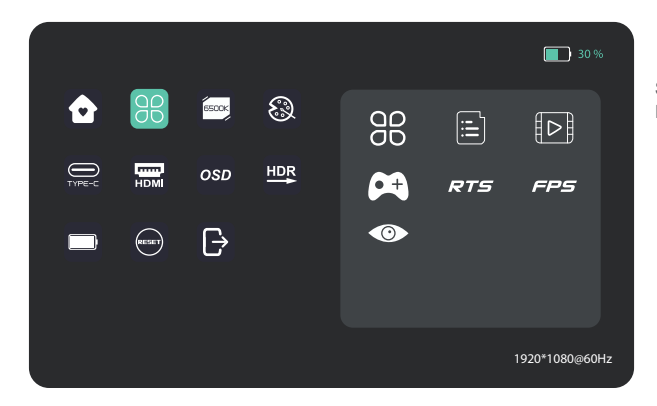

Standard, Texte, Film, Jeu, RTS, FPS, Protection des yeux

#### Température de couleur

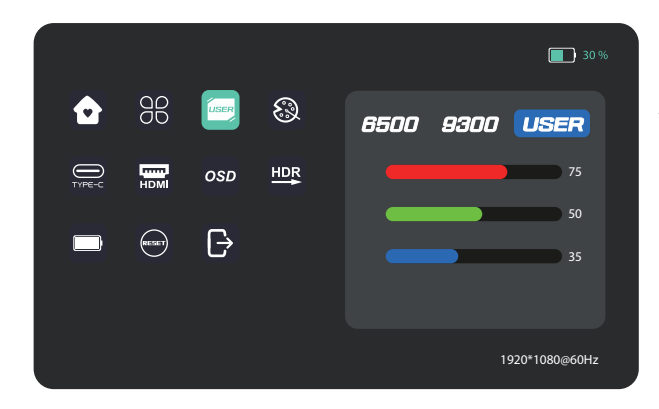

Sélectionnez le mode UTILISA-TEUR pour régler la valeur RVB.

#### Couleur

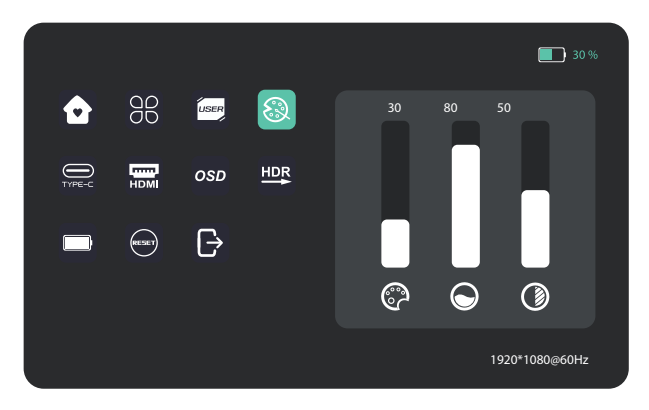

Ajustez-la chroma, la saturation et la netteté.

#### OSD

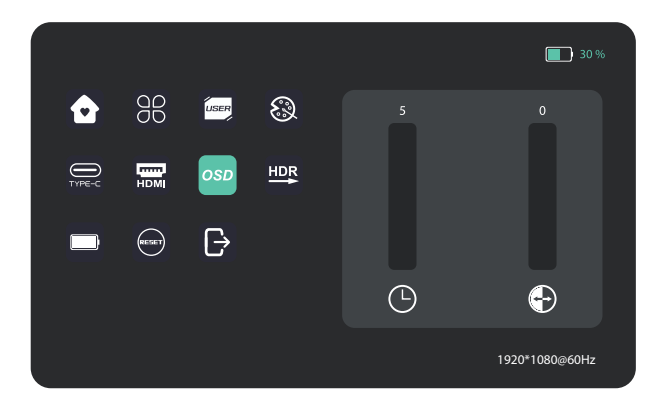

#### Autres Icônes

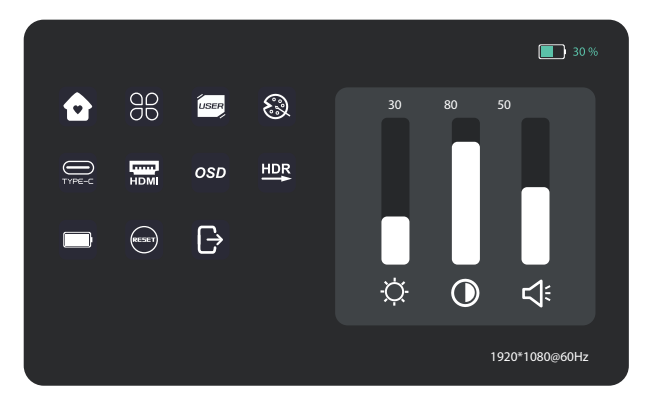

Le tableau suivant contient des informations générales sur les problèmes de moniteur courants que vous pouvez rencontrer et les solutions possibles.

| Symptômes courants                                                                                                    | Solutions possibles                                                                                                    |  |  |
|----------------------------------------------------------------------------------------------------|----------------------------------------------------------------------------------------------------|--|--|
| Pas d'affichage après la mise<br>sous tension du moniteur<br>(l'écran est noir mais l'alimen-<br>tation électrique est allumée). | <ul> <li>Assurez-vous que le câble vidéo reliant le moniteur et l'ordinateur est<br/>correctement connecté et sécurisé.</li> <li>Vérifiez si le système d'exploitation est entré en mode hibernation, veille ou<br/>économie d'énergie. Appuyez sur une touche (touche Enter / touche Power)<br/>ou déplacez la souris pour le réveiller.</li> <li>Vérifiez si les broches du connecteur du câble vidéo sont pliées ou cassées.</li> <li>Assurez-vous que la bonne source d'entrée est sélectionnée dans le menu<br/>lnput Source.</li> <li>Remplacez un autre câble de signal identique (HDMI / Type-C) pour<br/>effectuer un test croisé. Attention : Le port USB Type-C de tous les<br/>ordinateurs/téléphones ne prend pas en charge les signaux de sortie vidéo.</li> <li>Veuillez vérifier votre câble et votre ordinateur/téléphone pour vous assurer<br/>qu'ils supportent un signal vidéo.</li> </ul> |  |  |
| Pas d'affichage après avoir<br>allumé le moniteur (pas de<br>démarrage, écran noir et pas<br>de lumières d'alimentation)         | <ul> <li>·Vérifiez que la prise de courant fonctionne correctement en utilisant tout<br/>autre équipement électrique. Si votre appareil est équipé d'une batterie,<br/>vérifiez qu'elle n'est pas déchargée.</li> <li>·Assurez-vous que le bouton d'alimentation est enfoncé à fond et<br/>maintenez-le enfoncé pendant 5 secondes.</li> </ul>                                                                                                    |  |  |
| Pixels manquants. L'écran<br>OLED a des taches                                                                                   | -Cycle d'alimentation On-Off.<br>- Le pixel éteint en permanence est un défaut naturel qui peut se produire<br>dans la technologie OLED.<br>-Pour plus d'informations sur la qualité des moniteurs Innocn et la politique en<br>matière de pixels, consultez les informations sur la garantie Innocn à<br>l'adresse suivante contact@mobilepixels.us.                                                                                                    |  |  |
| Problèmes liés à la sécurité<br>(signes visibles de fumée ou<br>d'étincelles)                                                    | <ul> <li>N'effectuez aucune étape de dépannage.</li> <li>Contactez Innocn immédiatement.</li> </ul>                                                                                                    |  |  |
| L'image ne remplit pas toute la zone de visualisation.                                                                           | -Vérifiez le paramètre de résolution de votre PC.                                                                                                    |  |  |
| L'écran apparaît en jaune                                                                                                    | - Assurez-vous que l'appareil n'a pas été réglé sur le mode "EyeCare".<br>-Vérifiez ici : OSO                                                                                                    |  |  |
| Les touches du panneau de commande ne fonctionnent pas                                                                           | - Appuyez sur une seule touche à la fois.<br>- Assurez-vous qu'un signal vidéo valide passe par le moniteur avant<br>d'allumer l'OSO.                                                                                                    |  |  |
| 1 ne peut pas régler la luminos-<br>ité/le rapport de contraste/la<br>saturation des couleurs par<br>l'intermédiaire de l'OSO.   | - Assurez vous que l'appareil est en « mode personnalisé »<br>- Vérifiez ici : OSO                                                                                                    |  |  |

## Spécification du produit

| Nom du produit                | Moniteur portable de 15,6 pouces |
|-------------------------------|----------------------------------|
| Modèle de produit             | E15K1F-C4                        |
| Taille de l'écran             | 15.6", 39.62 cm                  |
| Type d'écran                  | OLED                             |
| Résolution                    | 1920*1080 P                      |
| Luminosité (Typ.)             | 400cd/m2                         |
| Tactile                       | sí                               |
| Haut-parleur                  | 2*1W                             |
| Taux de rafraîchissement      | 60Hz                             |
| ColorGamut                    | N/A                              |
| Couleurs de l'écran           | 1,074M(RGB8bit+2FRC)             |
| Contras ! (Typ.)              | 100000:1                         |
| Entrée numérique              | Tipo · C*2、Mini HDMI*1           |
| Dimension physique            | 358*233mm                        |
| Épaisseur physique            | 7mm                              |
| Poids net                     | 950g                             |
| Tension nominale              | DC 20V=1.5A                      |
| Température de fonctionnement | 0°C ~ 45°C                       |